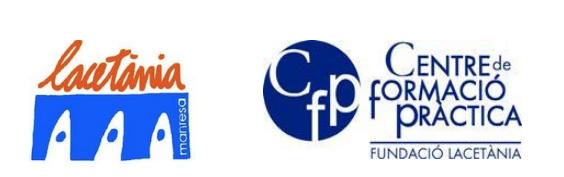

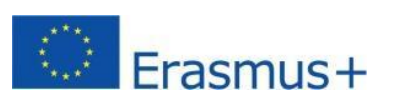

**INDI4.0** 

01

# REMOTE PROGRAMMING OF PLC'S AND HMI

Worksheet

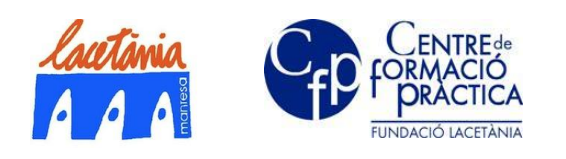

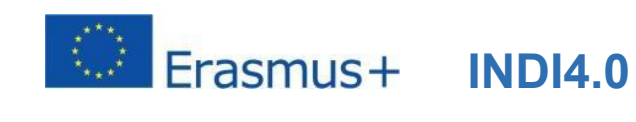

# Index

| Background                                                     | 3  |
|----------------------------------------------------------------|----|
| Targets                                                        | 3  |
| Necessary equipment                                            | 4  |
| Equipment preparation                                          | 5  |
| Reservation of equipment by each student                       | 7  |
| Remote connection instructions                                 | 8  |
| Configuration and execution of Putty software                  | 8  |
| Configuration and execution of Sockscap software               | 11 |
| Configuring PLC connectivity in the TIA Portal project         | 13 |
| Description of the student's activity                          | 15 |
| General description                                            | 15 |
| System description                                             | 15 |
| Scheme of the installation                                     | 17 |
| Description of the PLC programming and HMI panel configuration | 18 |
| Programming and debugging of the PLC program                   | 18 |
| Configuring user features on the HMI panel                     | 27 |

01

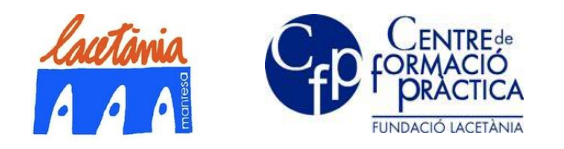

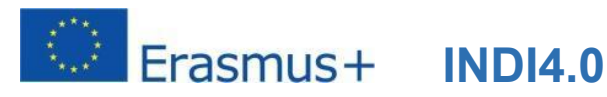

#### **Necessary equipment** 1.

The activity is designed so that 6 students can work simultaneously from their homes, for a controlled period of time that will be managed through reservation.

Each of the 6 workstations consists of:

- A. SIMATIC PLC S7-314C v3.3
- B. Speed variator SIMANICS G120 CU250S-2PN Vector
- C. Asynchronous motor bench 4 poles 230v/0.55Kw
- D. Incremental encoder 1024pulses/rotation, coupled to the motor shaft.

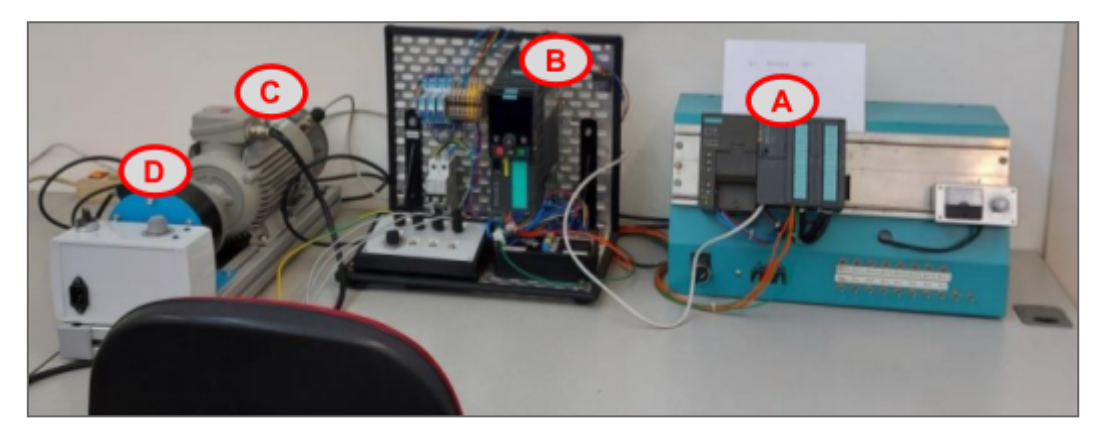

Each student has for personal work:

Win10Pro laptop with TIA Portal v17 licensed

#### Reservation of equipment by each student 2.

A shared spreadsheet is made available to students to reserve equipment with a date and time.

| EQUIP 2 (192.168.150.112) |            |            |            |            |            |            |            |            |            |
|---------------------------|------------|------------|------------|------------|------------|------------|------------|------------|------------|
| Hora                      | 02/01/2021 | 03/01/2021 | 04/01/2021 | 05/01/2021 | 06/01/2021 | 07/01/2021 | 08/01/2021 | 09/01/2021 | 10/01/2021 |
| 0 a 1h                    |            |            |            |            |            |            |            |            |            |
| 1 a 2h                    |            |            |            |            |            |            |            |            |            |
| 2 a 3h                    |            |            |            |            |            |            |            |            |            |
| 3 a 4h                    |            |            |            |            |            |            |            |            |            |
| 4 a 5h                    |            |            |            |            |            |            |            |            |            |
| 5 a 6h                    |            |            |            |            |            |            |            |            |            |
| 6 a 7h                    |            |            |            |            |            |            |            |            |            |
| 7 a 8h                    |            |            |            |            |            |            |            |            |            |
| 8 a 9h                    |            |            |            |            |            |            |            | DAVID      | Oscar      |
| 9 a 10h                   |            |            |            |            |            |            | DAVID      | DAVID      | Oscar      |
| 10 a 11h                  |            |            |            |            |            | DAVID      | DAVID      | DAVID      |            |
| 11 a 12h                  |            |            |            |            |            | DAVID      | DAVID      | DAVID      |            |
| 12 a 13h                  |            |            |            |            |            | DAVID      |            |            |            |

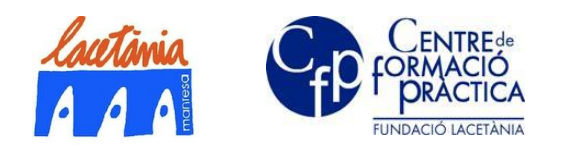

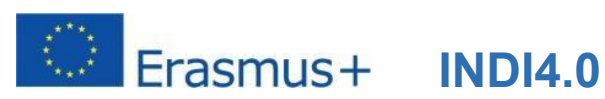

#### **Remote connection instructions** 3.

The remote connection between the equipment installed in the classroom and the student's PC is made through an SSH tunnel (in the future it will be done with VPN tunnel). Each student must download and install two programs on their laptop:

- <u>Putty</u> •
- Sockscap

#### Configuration and execution of Putty software 3.1.

Once the Putty executable file has been downloaded, it must be run:

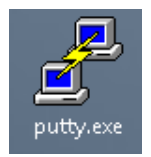

Once opened, we add the following data and save "Save":

| 1 | PuTTY Configuration                                                                                                    | ? ×                                                                                                    |
|---|----------------------------------------------------------------------------------------------------|----------------------------------------------------------------------------------------------------|
| ſ | Category:                                                                                                    |                                                                                                    |
|   | Session                                                                                                    | Basic options for your PuTTY session                                                                                                    |
|   | Session     Logging     Terminal     Keyboard     Bell     Features     Window     Appearance     Behaviour     Translation     Selection     Colours     Connection     Data     Proxy     Telnet     Rlogin     SSH     Serial | Basic options for your Pull IT resiston         Specify the destination you want to connect to         Host Name (or IP address)         Pot         185.132.90.132         Connection type:         Raw         Telnet         Rogin         Serial         Load, save or delete a stored session         Saved Sessions         Lic_Nx         Default Settings         Lic_Nx         Delete         Close window on exit:         Always         Never         Only on clean exit |
|   | About Help                                                                                                    | Open Cancel                                                                                                    |

We will put a consistent name, such as: Connexió\_Remota\_Servidor\_EEO Click on the SSH option in the "category" tree, left margin of the interface:

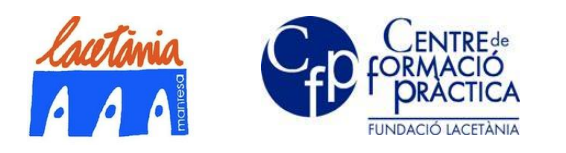

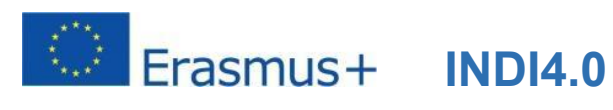

| 🕵 PuTTY Configuration                                                                                                    | ? ×                                                                                                    |   |
|----------------------------------------------------------------------------------------------------|----------------------------------------------------------------------------------------------------|---|
| Category:<br>Window<br>Appearance<br>Behaviour<br>Translation<br>Selection<br>Colours<br>Connection<br>Data<br>Proxy<br>Telnet<br>Rlogin<br>SSH<br>Kex<br>Host keys<br>Cipher<br>Auth<br>TTY<br>Substance<br>More bugs<br>Serial<br>V<br>About<br>Helst | Options controlling SSH port forwarding         Port forwarding         Local ports accept connections from other hosts         Remote ports do the same (SSH-2 only)         Forwarded ports:         Remove         Add new forwarded port:         Source port         37777         Add         Destination         Local         Remote         Prv4         IPv6 | n |

Now we return to the main screen of the "putty" and save the profile created:

| Category       Basic options for your PuTTY session         Specify the destination you want to connect to         Host Name (or IP address)       Port         213.148.192.22       40001         Connection type:       Raw         Behaviour       Translation         Translation       Save or delete a stored session         Saved Sessions       Factoryio         Default Settings       Load         Proxy       Telnet         Rlogin       Save         Proxy       Telnet         Rlogin       Colours         Connection       Default Settings         Proxy       Telnet         Rlogin       Save         Most Keys       Close window on exit:         About       Help         Open       Cancel | 🕵 PuTTY Configuration                                                                                                    |                                                                                                    | ?                                                       | ×               |
|----------------------------------------------------------------------------------------------------|----------------------------------------------------------------------------------------------------|----------------------------------------------------------------------------------------------------|---------------------------------------------------------|-----------------|
| Basic options for your PuTTY session         Basic options for your PuTTY session         Specify the destination you want to connect to         Host Name (or IP address)         Pot         213.148.192.22         40001         Connection type:         Behaviour         Translation         Besection         Colours         Proxy         Telnet         Rlogin         SSH         About                                                                                                    | Category:                                                                                                    |                                                                                                    |                                                         |                 |
| Eogging       Specify the destination you want to connect to         - Terminal       - Keyboard         - Bel       213.148.192.22         - Window       O Raw         - Appearance       O Raw         - Behaviour       - Translation         - Translation       - Selection         - Colours       - Connection         - Data       - Proxy         - Telnet       - Rlogin         - SSH       - Kex         - Host keys       - Close window on exit:         - Auth       - V                                                                                                    | Session 🔺                                                                                                    | Basic options for your PuTTY se                                                                                                    | ssion                                                   |                 |
| About Help Open Cancel                                                                                                    | Eogging     Terminal     Keyboard     Bell     Features     Window     Appearance     Behaviour     Translation     Selection     Connection     Data     Proxy     Telnet     Rlogin     SSH     Kex     Host keys     Cipher     Auth     When Market | Specify the destination you want to conner<br>Host Name (or IP address)          213.148.192.22         Connection type:         Raw       Telnet         Raw       Telnet         Raw       Telnet         Raw       Telnet         Saved Sessions         Factoryio         Default Settings         Factoryio         Close window on exit:         Always       Never         Only on c | ct to<br>Port<br>40001<br>1 O Se<br>Loar<br>Sav<br>Dele | erial<br>d<br>e |
|                                                                                                    | About Help                                                                                                    | Open                                                                                                    | Canc                                                    | el              |
|                                                                                                    |                                                                                                    |                                                                                                    | ~                                                       | _               |

To set up the SSH tunnel between the student's PC and the Dep EEO server, open Putty, load profile ( LOAD ) and open ( OPEN ) connection with your username and keyword, and leave the terminal minimised.

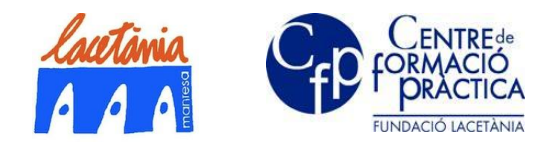

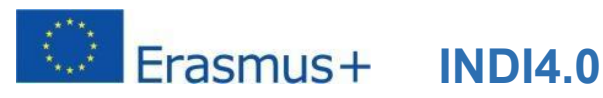

User Name: xxxxxxxxx Password: yyyyyyyyyyyyyyyyy

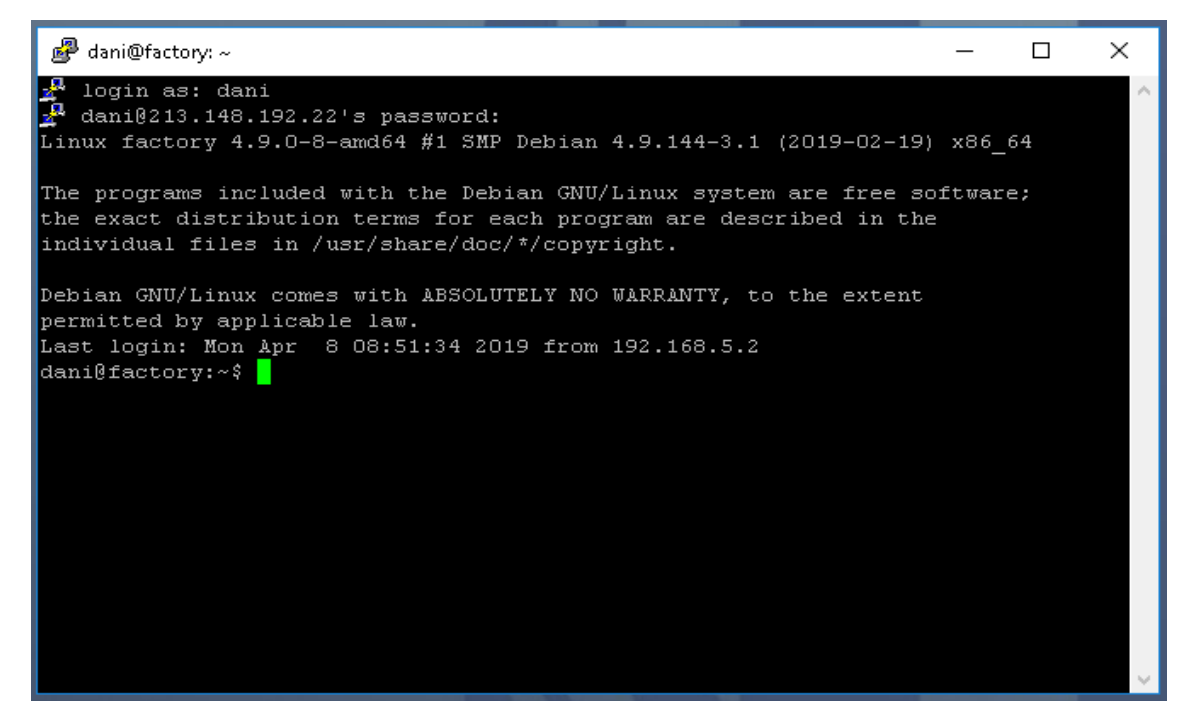

If the Putty reacts as in the picture, you already have the SSH tunnel set, you can leave the Putty minimised.

Note: The teacher will have previously registered all students with a Username and Password on the server.

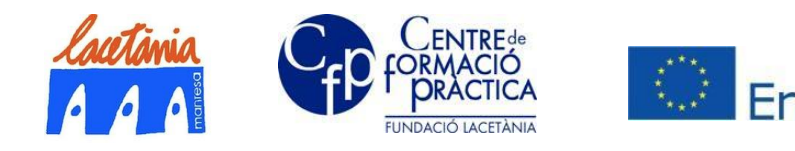

Erasmus+ INDI4.0

01

# 3.2. Configuration and execution of Sockscap software

After downloading and installing the software on the PC, the following interface will be run and observed:

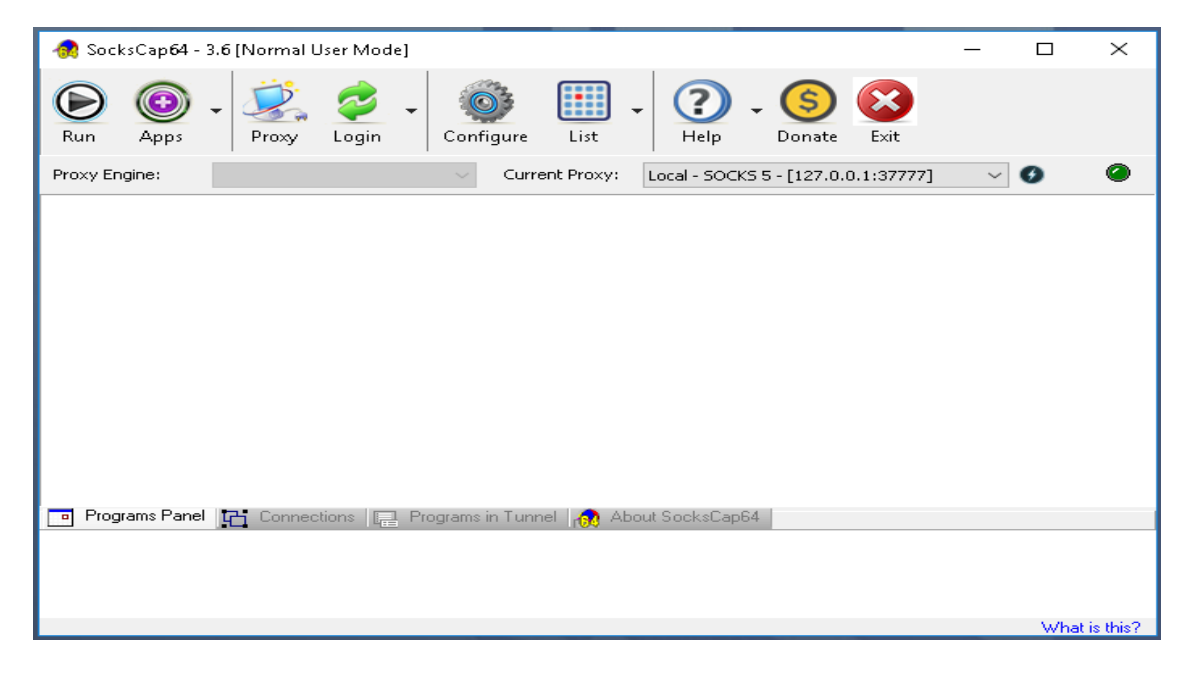

Now click on the "Proxy" icon,

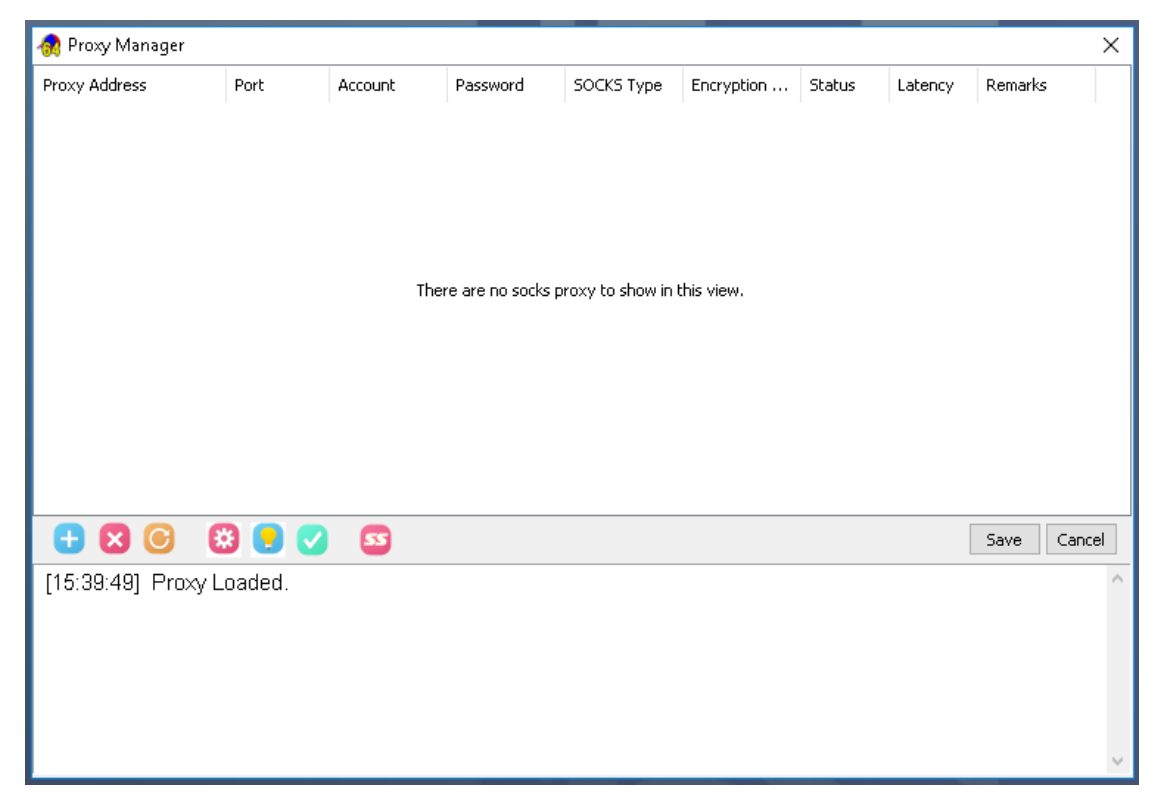

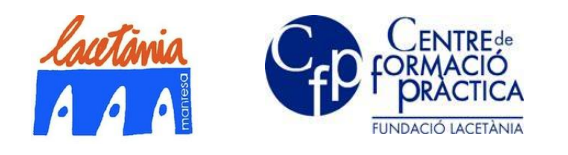

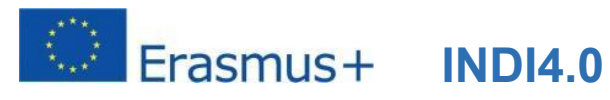

#### By pressing the (+) icon, add the data of the image ..., and "save"

| 👧 Proxy Manager  |           |          |          |            |            | _      |         |         | ×          |
|------------------|-----------|----------|----------|------------|------------|--------|---------|---------|------------|
| Proxy Address    | Port      | Account  | Password | SOCKS Type | Encryption | Status | Latency | Remarks |            |
| Local Socks      |           |          |          |            |            |        |         |         | - <b>^</b> |
| 127.0.0.1        | 37777     |          |          | SOCKS 5    |            |        |         |         |            |
|                  |           |          |          |            |            |        |         |         |            |
| <b>-</b> 🛛 🖸     | 🕴 🙂 🔇     | <b>5</b> |          |            |            |        |         | Save    | Cancel     |
| [15:39:49] Proxy | / Loaded. |          |          |            |            |        |         |         | ^          |
|                  |           |          |          |            |            |        |         |         |            |
|                  |           |          |          |            |            |        |         |         |            |
|                  |           |          |          |            |            |        |         |         |            |
|                  |           |          |          |            |            |        |         |         |            |
|                  |           |          |          |            |            |        |         |         | $\sim$     |

Now all you have to do is drag the TIA Portal icon into the SocksCap window, from the indicated directory:

| 🚷 Sock                                                                                                    | sCap64 - 4.                                                                                                    | 7 [Normal User M | Mode]                                 | _             |                               |                         |                                          |                                   | - • • ×        |                        |
|----------------------------------------------------------------------------------------------------|----------------------------------------------------------------------------------------------------|------------------|---------------------------------------|---------------|-------------------------------|-------------------------|------------------------------------------|-----------------------------------|----------------|------------------------|
| Run                                                                                                    | Apps -                                                                                                    | • Proxy •        | Login                                 | Configure     | List -                        | ?<br>Help               | - S<br>Donate                            | Exit                              |                |                        |
| Proxy E                                                                                                    | ngine:                                                                                                    |                  |                                       | - Current F   | Proxy: Loca                   | I - SOCKS 5 -           | [127.0.0.1:                              | :37777] 💌                         | 0 0            |                        |
| Tia Prog                                                                                                    | Current Proxy: Local - SOCKS 5 - [127.0.0.1:37777]     Current Proxy: Local - SOCKS 5 - [127.0.0.1:37777]     Programs Panet Connections Programs in Tunnel About SocksCap 64 |                  |                                       |               |                               |                         |                                          |                                   |                |                        |
| <ul> <li>Èquipo → Disco local (Ct → Archivos de programa → Siemens → Automation → Portal V16 → Bin → 4<sup>4</sup>7</li> <li></li></ul> |                                                                                                    |                  |                                       |               |                               |                         |                                          |                                   |                |                        |
| as<br>0                                                                                                    |                                                                                                    |                  | nbre<br>Stemens.Auto<br>Siernens.Auto | omation.Porta | al.ComServer<br>al.ComStarter | Fecha<br>23/10<br>21/09 | de modifie<br>/2019 16:47<br>/2020 22:19 | ca Tipo<br>Archivo T<br>Aplicació | Ta<br>TLB<br>n | maño<br>5 KB<br>196 KB |
| cientes                                                                                                    |                                                                                                    | Sans -           | Siemens.Auto                          | mation.Porta  | 2                             | 21/09                   | /2020 22:19                              | Aplicació                         | n              | 538 KB                 |

To start the TIA Portal, double-click on the icon you just inserted in the Sockscap, the work environment will open and you can work as if you were in the classroom.

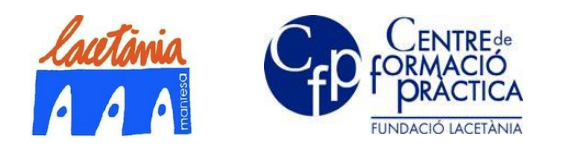

3.3.

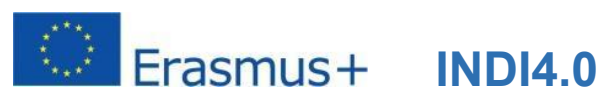

01

# Configuring PLC connectivity in the TIA Portal project

Define in the TIA Portal, in your project, the CPU model you want to connect to the classroom network, and assign it an IP and a router IP, as you see in the figure:

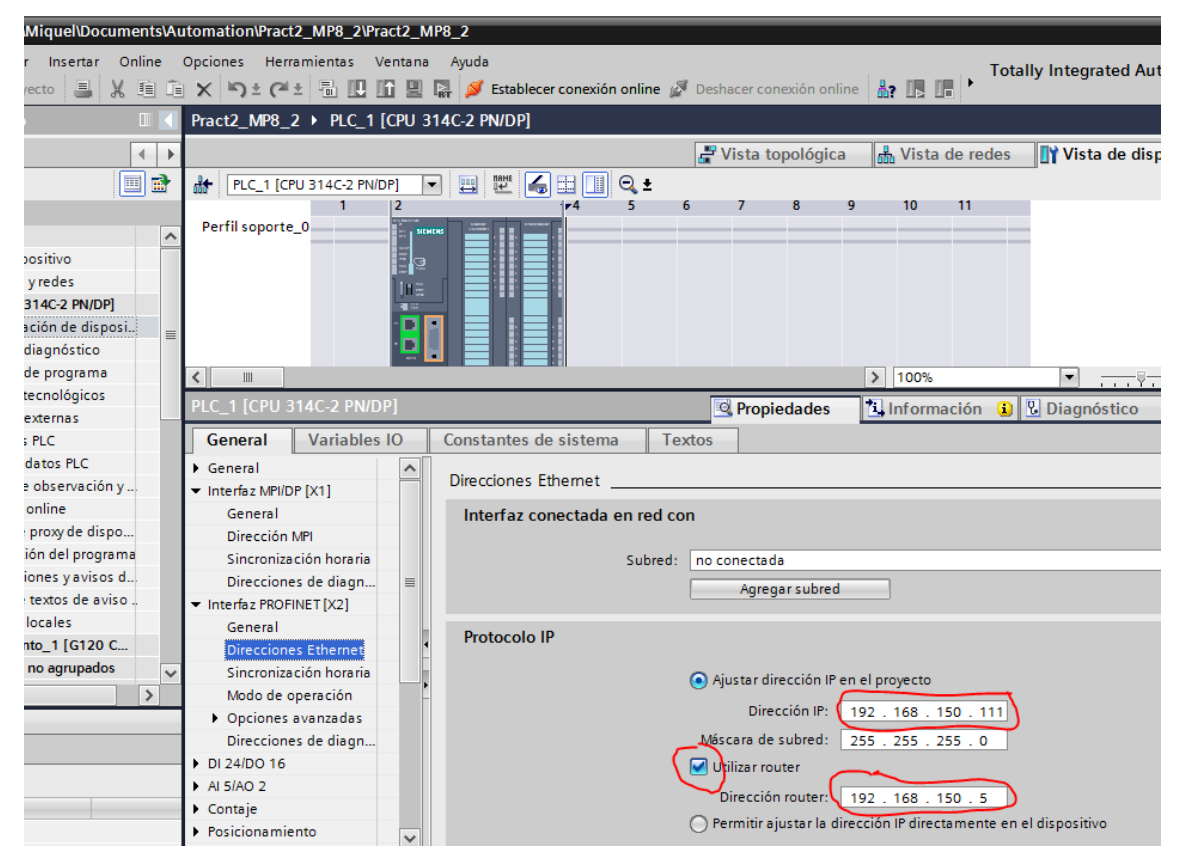

The IP of the PLC must match the range of IPs in the classroom: 192.168.150.XXX where XXX is a different number for each CPU.

We can give a number of IP XXX = from 101 to 130. In the example it is 111. For this application from 111 to 115 depending on the workstation you want to connect to.

Marck Use router, and assign this IP: 192.168.150.5. This should always be the same.

### **IMPORTANT**

- Initially all PLCs are in STOP. •
- VERY IMPORTANT: Check that the IP of the TIA matches that of the CPU you want to • connect to (If you duplicate tIPs or send one out of range 150, you will leave the workstation unused) :

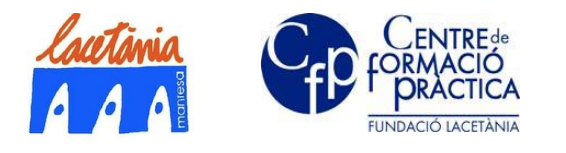

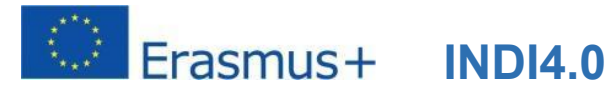

| Protocolo IP                                                      |
|-------------------------------------------------------------------|
|                                                                   |
| <ul> <li>Ajustar dirección IP en el proyecto</li> </ul>           |
| Dirección IP: 192 . 168 . 150 . 111                               |
| Máscara de subred: 255 . 255 . 0                                  |
| 🛛 🗹 Utilizar router                                               |
| Dirección router: 192 . 168 . 150 . 5                             |
| O Permitir ajustar la dirección IP directamente en el dispositivo |

You can now load the entire TIA Project (HW and program) to the PLC: •

| Vîŝ | Sie      | mens - C:\Users\Miquel\Document | s\Au | Itom     | ation\Pract2_ | MP8_2\    | Pract2_MF  | °8_2          |          |                         |
|-----|----------|---------------------------------|------|----------|---------------|-----------|------------|---------------|----------|-------------------------|
| Pr  | oyed     | to Edición Ver Insertar Onlin   | e    | Opcio    | ones Herram   | nientas   | Ventana    | Ayuda         |          |                         |
| E   | ŧ Ľ      | 🛉 🔚 Guardar proyecto 🛛 🔒 🐰 🧵    | 1    | ×        | li⊃ ± (≏l ±   | - 10      |            | 💂 💋 Establec  | er conex | ión online 🚀 Deshacer c |
|     | Ár       | bol del proyecto                | •    | Pra      | ct2_MP8_2     | PLC_      | 1 [CPU 31  | 4C-2 PN/DP]   | Bloqu    | ues de programa 🕨 N     |
|     | Γ        | Dispositivos 🔹                  | •    |          |               |           |            |               |          |                         |
|     |          |                                 |      | <b>i</b> | 🔏 学 学         | 1. E      | : 🚍 🚍 🛛    | 🗩 🗶 ± 🖉 ±     | 법 ± 🗄    | = 😥 🥙 🖕 🖽 📾             |
| 2   |          |                                 |      |          | Main          |           |            |               |          |                         |
|     | -        | Pract2_MP8_2                    | ~    |          | Nombre        |           |            | Tipo de dat   | os       | Offset Valor predet.    |
| G;  |          | Agregar dispositivo             |      | _        |               | _         |            |               |          |                         |
| Ê   |          | h Dispositivos y redes          |      | ┥┍       |               | · ??      | → <u> </u> |               |          |                         |
| E   |          | PLC_1 [CPU 314C-2 PN/DP]        |      | -        |               |           |            |               |          |                         |
| E.  |          | 🕎 Configuración de disposi      | ≡    |          |               | %FC1      |            |               |          |                         |
|     |          | 🚱 Online y diagnóstico          |      |          | "Es           | scalat_De | esesc"     |               |          |                         |
|     |          | 🔻 🛃 Bloques de programa         |      |          | EN            |           | E          |               |          |                         |
|     |          | 💣 Agregar nuevo bloque          |      |          |               |           |            |               |          |                         |
|     |          | CYC_INT5 [OB35]                 |      |          |               |           |            |               |          |                         |
|     |          | 🏰 Main [OB1]                    |      |          | I             |           |            |               |          |                         |
|     |          | Calc_Pot_Tm [FC3]               |      | -        | Segmento      | 2:        |            |               |          |                         |
|     |          | Escalat_Desesc [FC1]            |      |          | Comentario    |           |            |               |          |                         |
|     |          | 🖶 Llaç_Reg [FC2]                |      | -        | •             |           |            |               |          |                         |
|     |          | 📒 Dades [DB1]                   |      |          |               |           |            | %FC3          |          |                         |
|     |          | Bloques de sistema              |      |          |               |           |            | "Calc_Pot_Tm" |          |                         |
|     |          | Objetos tecnológicos            |      |          |               |           | EN         |               | ENO      |                         |
|     |          | Fuentes externas                |      |          | %DB1.D        | BD20      |            |               |          | %DB1.DBD24              |
|     |          | Variables PLC                   |      |          | "Da           | des".     |            |               | Calc_Pot | — "Dades".Calc_P        |
|     |          | Tipos de datos PLC              |      |          | Mesu          | ra_Int —  | Mes_Int    |               |          | %DB1.DBD44              |
|     |          | Tablas de observación y         | ~    |          | %DB1.D        | BD54      |            |               |          | "Dades".Per_T_          |
|     | <        |                                 |      |          | "Da           | des".     |            | Per_          | Tm_max   | — max                   |
|     | ~        | Vista detallada                 |      |          |               |           |            |               |          |                         |
|     | <u> </u> |                                 |      | Eas      | alat Dagage   | [EC1]     |            |               |          |                         |

Now, you can work as if you were in the classroom.

For closed work session :

- PUT THE PLC ON STOP
- Close the TIA Portal saving before if you want.
- Close the Putty. The VPN tunnel will end.
- Close the SocksCap. Remember that it is running in the background.

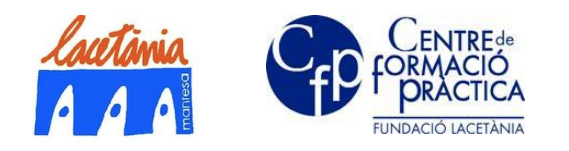

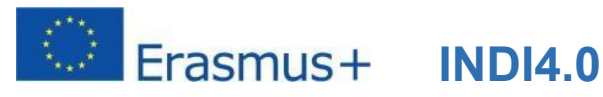

#### Description of the student's activity 4.

#### 4.1. **General description**

The activity consists of the realization of a control in proportional closed loop (No PID) of an electrical machine, analyzing several parameters.

The system must enable the machine to work in different regimes, which will be determined through the operator panel.

#### System description 4.2.

It is designed to control an asynchronous motor using a frequency converter controlled through its digital and analog inputs.

It is a 400/230v 0.55Kw 4-pole motor in a triangle connection, which when operated by the G120 converter can operate a machine at variable speed.

The machine in question will be emulated in the assembly by a hysteresis brake coupled to the motor shaft, which will cause variations in torque resistant (Tr) to the shaft, so that the motor will respond by modifying the torque (Torque ) adapting it at all times to the demand for force on the shaft. As a result, variations in motor torque (Tm) will cause changes in motor power consumption (Tm↑ I<sub>Fase</sub>↑), which will be reflected in the instantaneous power consumed.

The whole system will be controlled from a PLC, which will perform the following actions:

- Variable measurement actions
  - Measurement of the actual motor speed from the pulses obtained from the encoder coupled to the shaft.
  - Measurement of the phase current supplied by the drive by connecting the 0 analog output of this (configured to read the phase current) to an analog input of the PLC.
  - Measurement of motor line voltage (VL) in the same way.
  - Calculation of the instantaneous active power (Kw), extrapolating the value of 0 power factor from the current value.

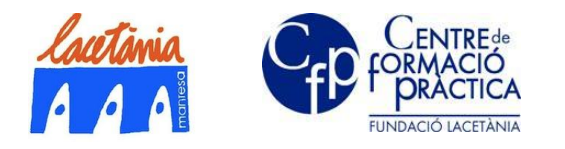

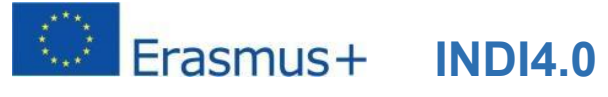

- Calculation of the instantaneous torque developed (Tm), and of the percentage with respect to the maximum possible torque (Tm MAX ).
- Control actions
  - Operation in two selectable modes (Manual or Stade State)
    - In **Manual Mode** the operator of the machine can change at will, the setpoint of speed from the panel HMI.
    - In **Mode Stade State**, the operator only chooses in a previously entered recipe, the working mode of the motor.
  - Configuration of alarm variables, and system shutdown in case they are activated.
  - Proportional closed loop motor control (both in manual mode and Stade State mode). It is decided to apply a proportional closed loop because of its simplicity of implementation and so that the student can check its rather unstable behavior when modifying the proportional action. (later activities with control by PID are realized, where the student will be able to catch the difference of behavior with respect to this system with proportional control)

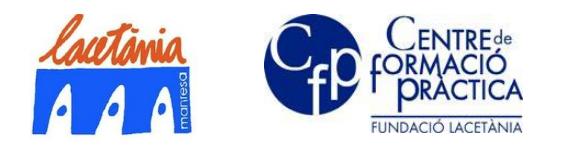

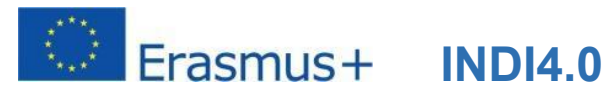

#### 4.3. Scheme of the installation

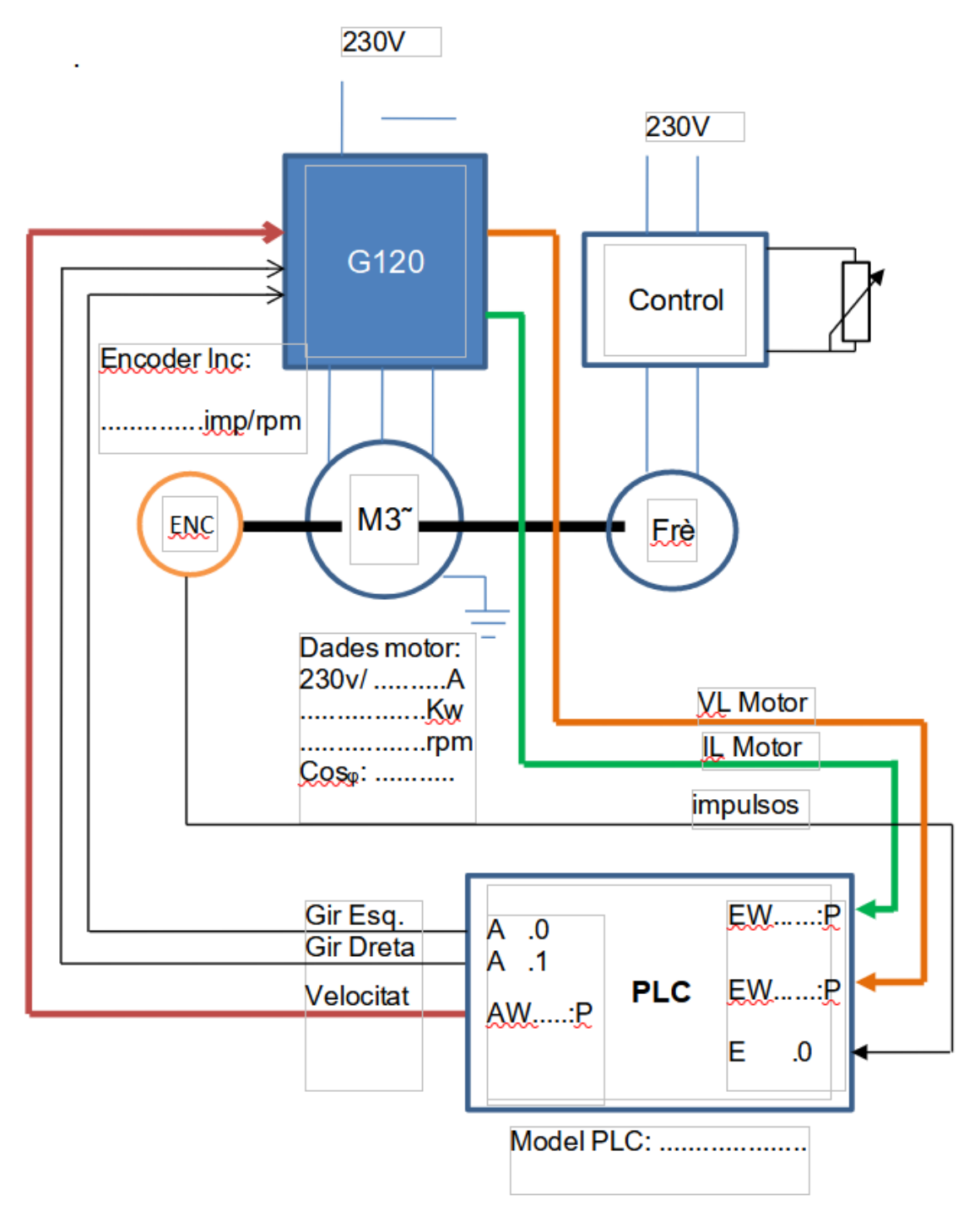

Write down the necessary data, the spaces in discontinuous, to be able to carry out the calculations to the PLC program.

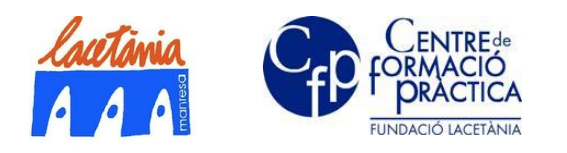

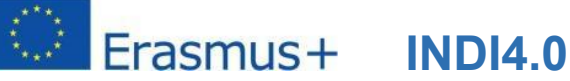

# 4.4. Description of the PLC programming and HMI panel

# configuration

In this point it is described the actions to be carried out by the student, organizations in two blocks:

- Programming and debugging of the PLC program
- Configuration of the user functionalities in the HMI panel

# 4.4.1. Programming and debugging of the PLC program

First of all it is to carry out the configuration of the HW of the PLC according to the PLC that you have chosen to carry out the activity.

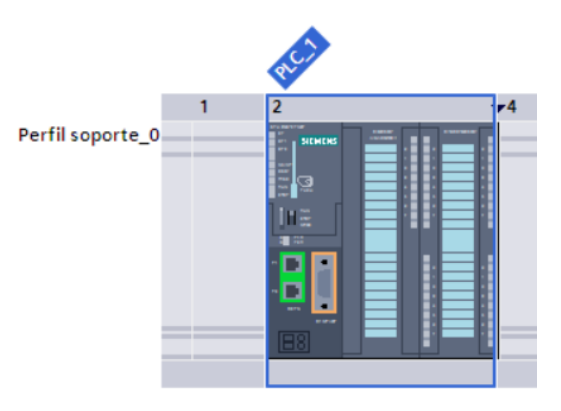

- Configure the digital and analog I / O that you want to use.
- Cycle marks.
- IP connectivity.

### Organization of the program

The program will be organized in FC functions, each one developing specific tasks.

- FC1: Scale of the measured variables and descale of the control variable
- FC2: Loop of proportional regulation
- FC3: Direction of rotation
- FC4: Calculations of power, torque, etc.
- FC5: Start-stop control and alarm management
- OB1: Unconditional calls of functions
- OB100: Initialization of variables

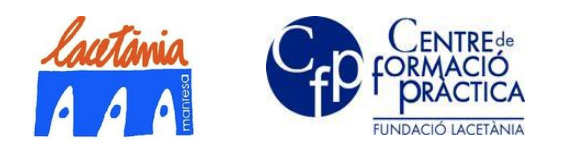

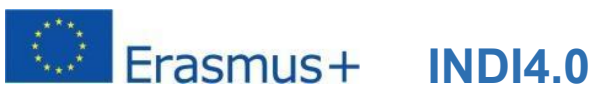

FC1 Scaling of measured variables and scaling of control action variable

Scaling of measured variables

The system measures three process variables: Phase current (I<sub>FASE</sub>), via analog input. Motor line voltage ( $V_L$ ), via analog input. Real axis speed (via HSC digital input)

Phase intensity: EW .....: P

It is read directly from the frequency converter's analog output, so this output must be set to provide the phase current value from the motor.

In the PLC we will configure an analog input of this in the same format (V or I) of the frequency converter, and with the same range of work, and we will scale it to give units within the limits of work of the motor with 80% of margin at the upper limit.

Save the result to "Mesura\_Int": DB1.DBD20

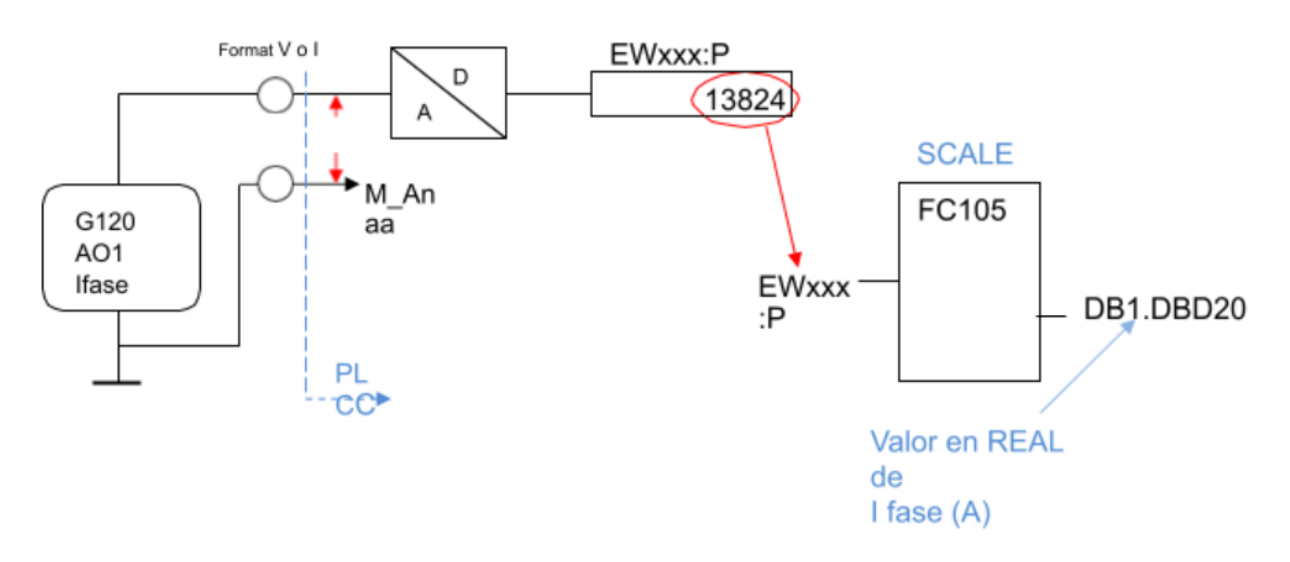

### Motor line voltage: EW ..... P

Use the 2nd analog output of the PLC to extract the line voltage applied at all times to the motor windings, and scale it as you did with the current.

Save the result to "Mesura\_VL\_Motor": DB1.DBD54

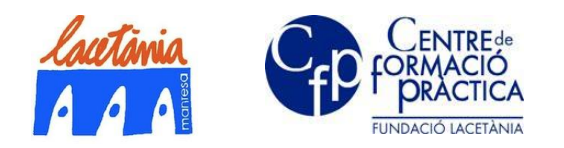

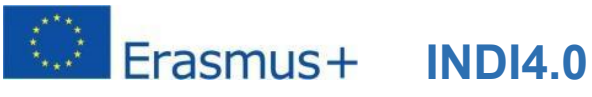

Motor speed: E ..... 0 (AWL)

In this case, the reading is based on the frequency measurement of encoder pulses using digital fast counting inputs. (HSC)

Later we will scale within this same function the frequency measured at rpm, performing a unit change by applying the conversion factors with the appropriate data according to the available devices. (encoder pulses / rev)

 $xxx\frac{imp}{s} \cdot \frac{1}{yyy\,imp/rev} \cdot \frac{60s}{1min} = rpm$ 

Check if the maximum frequency measured at 1500rpm is within the measurement limits of the PLC Fast Counter (HSC).

Motor working range: 0 to 1500rpm.

Save the measured speed to "Mesura\_Vel": DB1.DBD16

Control of the G120 speed shifter from the analog output of the PLC: Take advantage of the same function to de-escalate the control action on the frequency converter. The speed (rpm) value to be sent to the frequency converter will be located in "Accio\_RPM": DB1.DBD48, in REAL format, and this value must be scaled (UNSCALE S7-300) to be provided by the free analog output of the PLC (AWxxx: P)

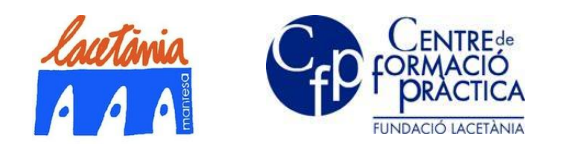

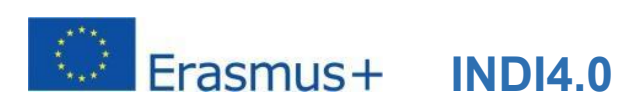

# FC2: Loop of proportional regulation

This function will define the speed control loop that will govern the control action on the frequency converter.

All operations are defined in the following block diagram, just follow it carefully.

Please note that it must be possible to choose the type of speed setpoint (manual or stade) using the **Sel\_Mode** bit, which will act as a switch, and that all operations are performed in REAL format.

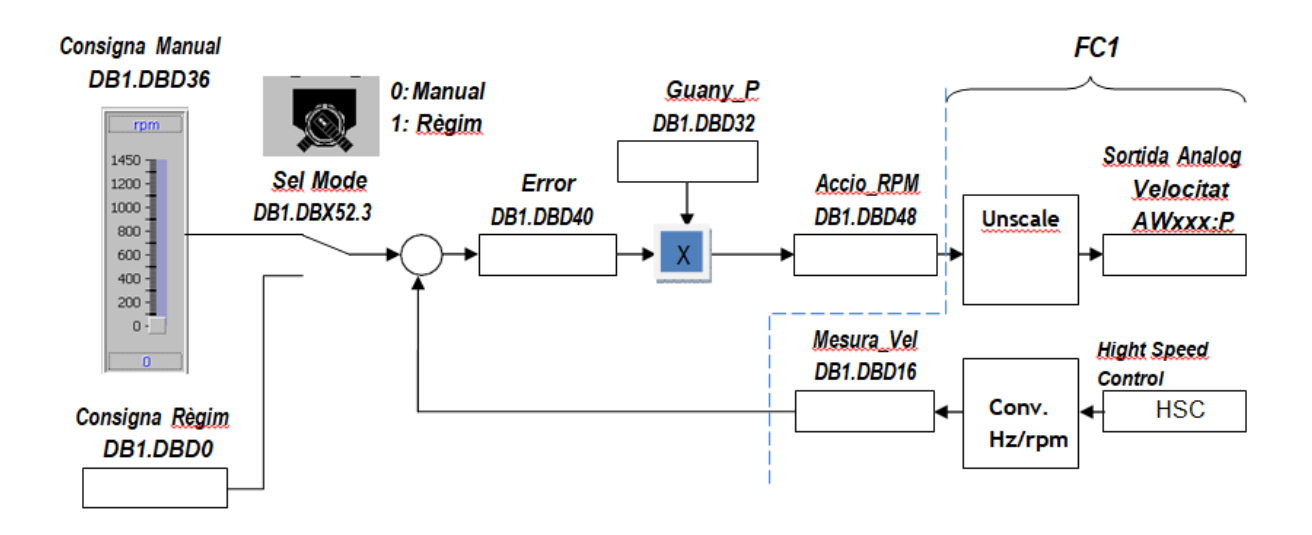

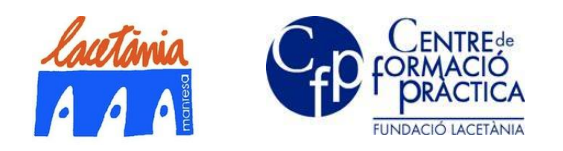

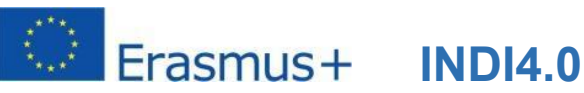

# FC3: Direction of rotation

This function has to produce the Boolean signals that will activate the direction of rotation of the machine, bearing in mind that this may be determined by the working regime defined in the recipe, or operated manually when the system is under this mode of operation.

1st We will create some Boolean indicators from the data of direction of rotation indicated in the stade.

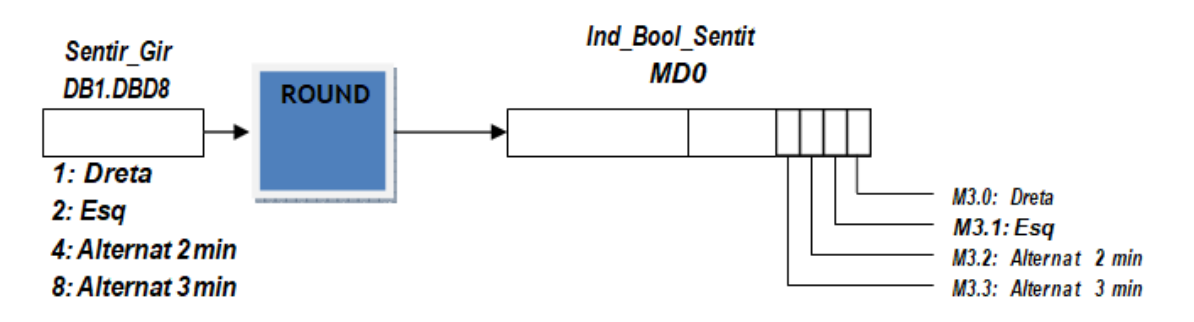

The data is REAL, using the ROUND function we get an integer DINT of 32 bits, that if we save them to MD0 we will obtain boolean indicators when testing bits M3.0 to M3.3. The numbers (1,2,4,8) that the panel stores in DB1.DBD8 have already been thought of so that a 1 appears in the corresponding bit once the data is converted to DINT. Check it out.

2nd Create a 4 min clock with two timers, and repeat it to create another 6 min clock, which will be used for alternated modes.

3rd Think and edit the Boolean logic that activates the outputs of the direction of rotation (A124.0, A124.1), and the pilot indicators of the panel (DB1.DBX52.0, DB1.DBX52.1), using the variables:

- Sentit\_Man DB1.DBX52.5) •
- Sel\_Mode (DB1.DBX52.3) •
- Ind Bool Sentit (M3.0 a M3.3) •
- Clock timers for alternating modes 2 min and 3min.

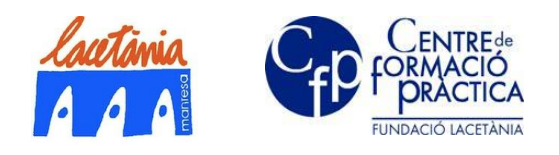

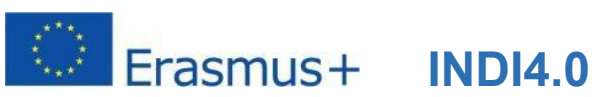

### FC4: Calculations of power, torque, %T<sub>MAX</sub>

This function will be responsible for performing the calculations from the original data of Mesura\_Vel (DB1.DBD16) and Mesura\_Int (DB1.DBD20), to reach the values of power (Kw) in DB1.DBD24, motor torque (Tm in Nm) in DB1.DBD28, and %T<sub>MAX</sub> in DB1.DBD44.

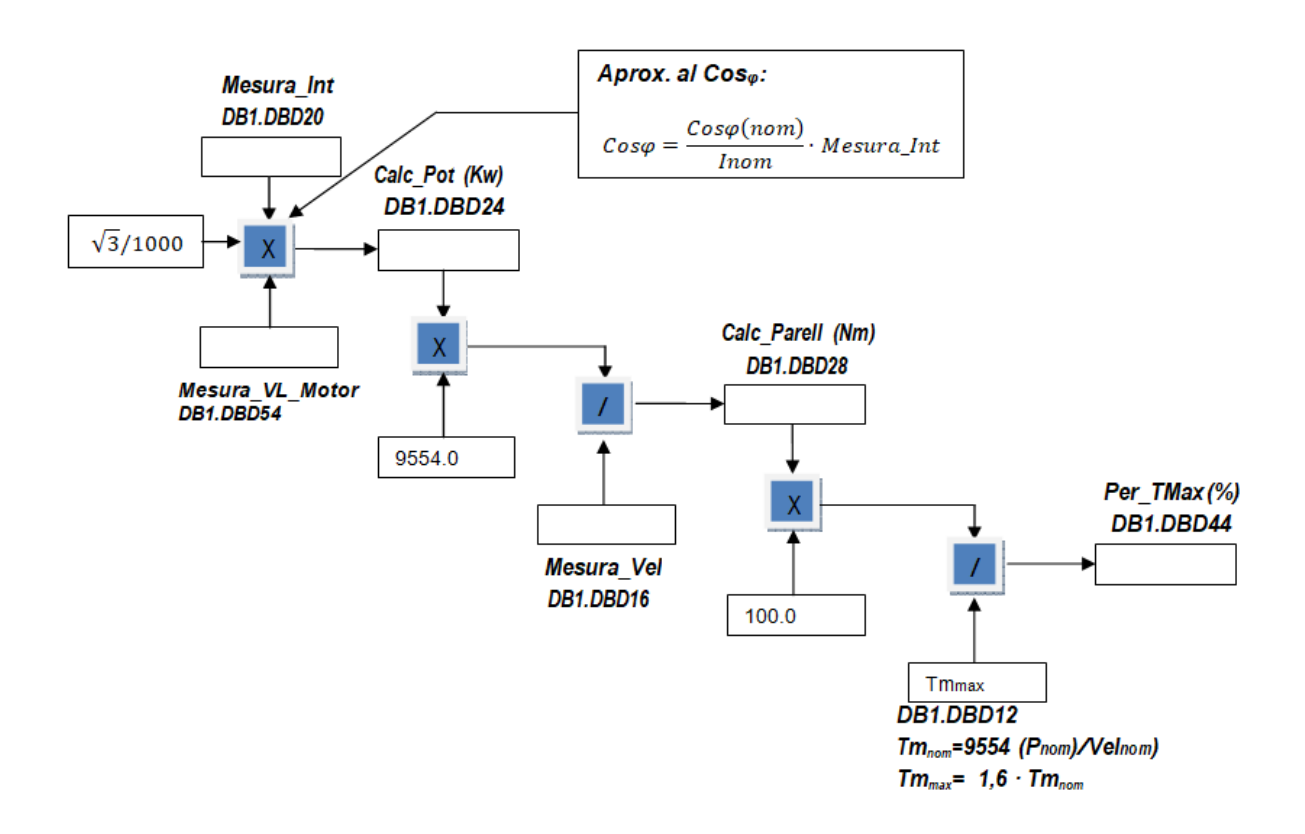

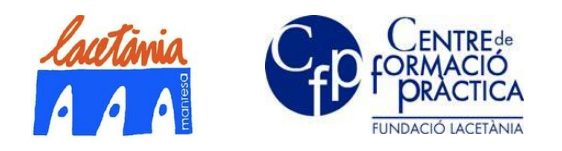

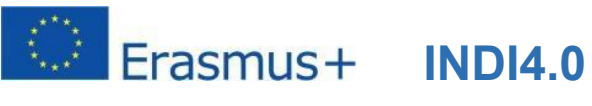

### FC5: Start-stop control and alarm management

Interlock a boolean from the START button, and reset it from the STOP button, and use it so that the control action on the converter does not execute when stopped. Edit protection so that the system shuts down automatically when:

**Mesura\_Int > I\_Lim\_Max** for 60 seg in a row

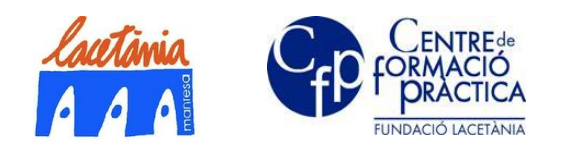

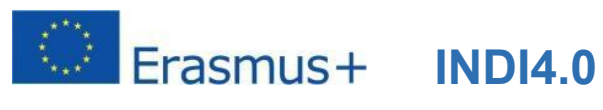

#### OB100: Initialization of variables

Make sure that every time the PLC goes to RUN, it is always in:

- Mode Manual
- Guany = 1
- Sentit Dreta
- I\_Lim\_Max=3A

#### Operating data under regime from the panel (Recipe):

| REGIME        | Speed setpoint | Direction of rotation Value | I_Lim_Màx |
|---------------|----------------|-----------------------------|-----------|
| Regime Low    | 300 rpm        | Right 1                     | 1.0A      |
| Regime Midium | 500 rpm        | Left 2                      | 1.2A      |
| Regime High   | 900 rpm        | Alternate every 2 min 4     | 1,8A      |
| Regime Max    | 1400 rpm       | Alternate every 3 min 8     | 2.0A      |

### List of variables in DB1 "Dades"

All data assigned by panel, and the results of measurements and calculations to be displayed in this panel, will be saved in the DB1 with symbolic name "Dades"

| Name             | Address     | Variable type |  |
|------------------|-------------|---------------|--|
| Consigna_Vel     | DB1.DBD0    | REAL          |  |
| I_Lim_Max        | DB1.DBD4    | REAL          |  |
| Sentit_Gir       | DB1.DBD8    | REAL          |  |
| Parell_Max       | DB1.DBD12   | REAL          |  |
| Mesura_Vel       | DB1.DBD16   | REAL          |  |
| Mesura_Int       | DB1.DBD20   | REAL          |  |
| Calc_P           | DB1.DBD24   | REAL          |  |
| Calc_Parell      | DB1.DBD28   | REAL          |  |
| Guany_P          | DB1.DBD32   | REAL          |  |
| Consigna_Vel_Man | DB1.DBD36   | REAL          |  |
| Error_Vel        | DB1.DBD40   | REAL          |  |
| Per_T_Max        | DB1.DBD44   | REAL          |  |
| Accio_RPM        | DB1.DBD48   | REAL          |  |
| Ind_Gir_Dreta    | DB1.DBX52.0 | BOOL          |  |
| Ind_Gir_Esq      | DB1.DBX52.1 | BOOL          |  |
| Sel_Mode         | DB1.DBX52.3 | BOOL          |  |
| Botó Inici       | DB1.DBX52.4 | BOOL          |  |
| Sentit_Man       | DB1.DBX52.5 | BOOL          |  |
| Aturada          | DB1.DBX52.6 | BOOL          |  |
| Mesura_VL_Motor  | DB1.DBD54   | REAL          |  |

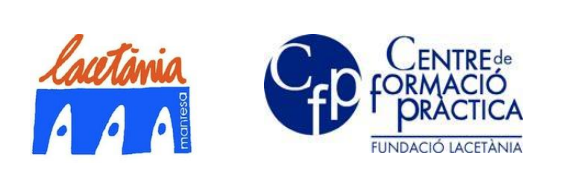

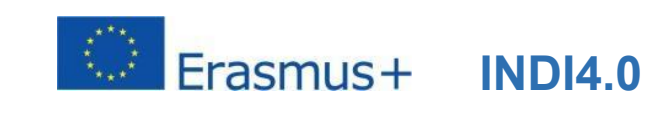

### Variable E/S

| Name             | Address | Variable type |                      |
|------------------|---------|---------------|----------------------|
| Int_Motor        | EWP     | INT           | Entrada de perifèria |
| VL_Motor         | EW:P    | INT           | Entrada de perifèria |
| Impulsos Encoder | E0      | BOOL          | DI                   |
| Vel_Conv_Freq    | AW:P    | INT           | Sortida de perifèria |
| Arranc_Dreta     | A0      | BOOL          | Sortida digital      |
| Arranc_Esq       | A1      | BOOL          | Sortida digital      |

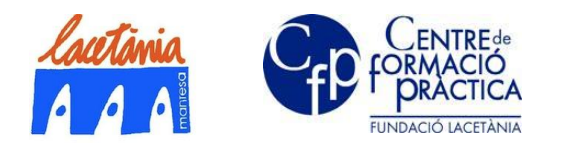

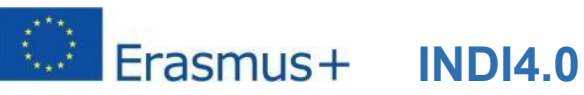

#### 4.4.2. Configuring user features on the HMI panel

The system is fully controlled by the PLC, and monitored by TP700 Comfort operator panel. From the root window (Cover), we have three options

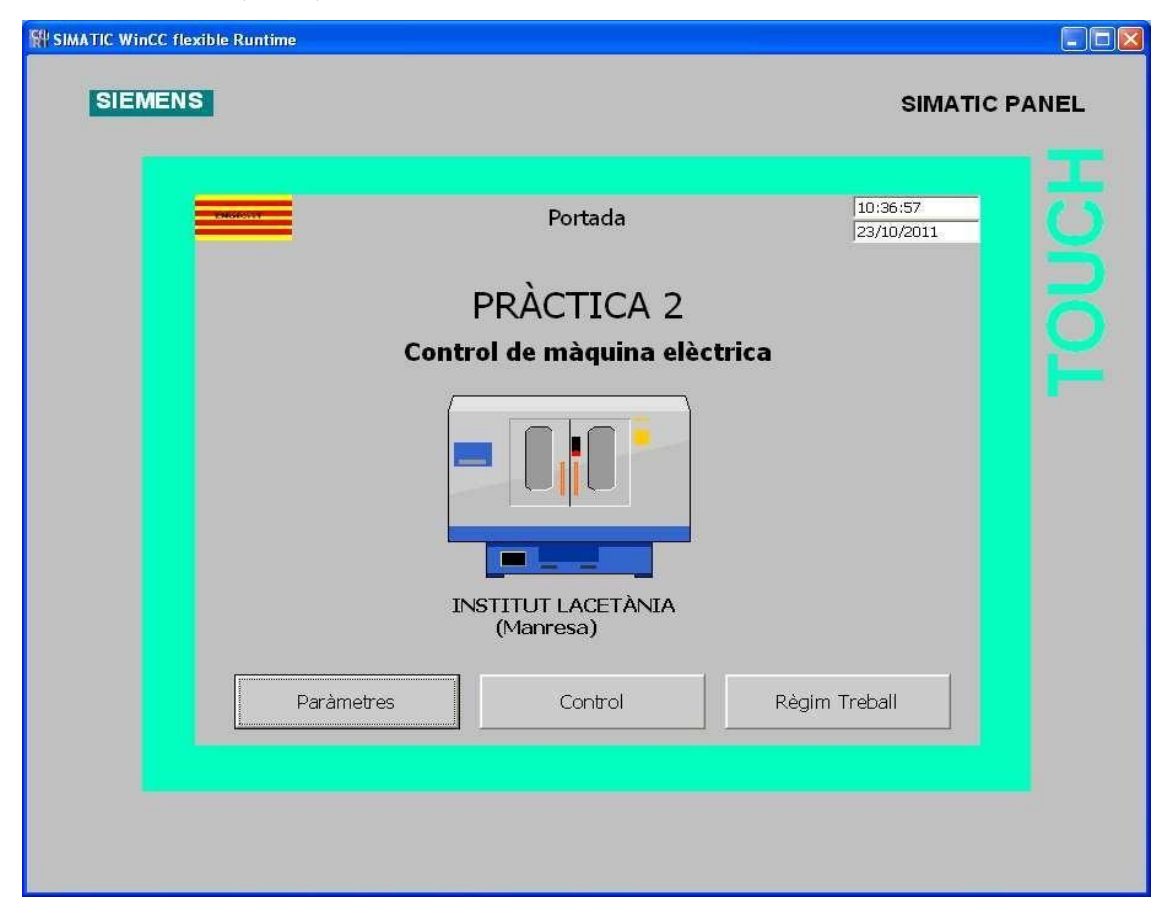

- Paràmetres, gives access to a data entry window.
- **Control**, switches to the motor control window in both Manual and Stade mode.
  - Manual mode is to operate the engine (speed and direction of rotation), using manually operated operator controls.
  - Stade Mode allows you to define between 4 possible predefined forms of action 0 using Recipe.
- Règim Treball, gives direct access to the recipe settings window.

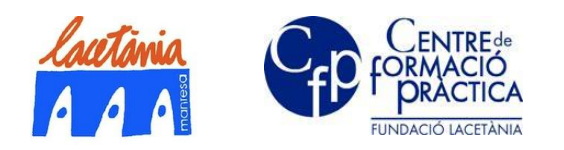

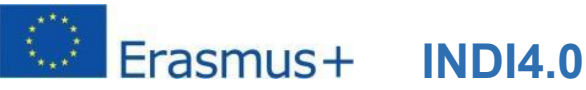

### **Control Windows**

This window is the one that enables the operation of the system, and informs the operator of the working conditions of the system.

The system can be operated in two operating modes depending on the status of the corresponding switch, and the indication of the state status(Manual or Regime). The mode switch and the direction of rotation button are made by playing with the visibility of two superimposed images, and to create the switching event an invisible button is placed over them:

- Manual operation: The Manual setpoint slider and the direction of rotation button are activated and remain sensitive to touch. In the Regime position both remain disabled. Related PLC variables: Consigna Vel Man, Sentit Man, Sel Mode
- Regime operation: In this mode of operation, manual controls are disabled, and operating conditions are determined by the operating mode selected by the recipe tool located in the Règim window.

The selected current mode is indicated in the E/S fields configured as information output, and included under the Règim Actual area.

Related PLC variables: Consigna\_Vel, I\_Lim\_Max, Sentit\_Gir.

| SIEMENS            |                                                                                                    | SIMATIC PANEL          |
|--------------------|----------------------------------------------------------------------------------------------------|------------------------|
| Consigna<br>Manual | Manual Règim   Paràmetres temps real:   Velocitat:   Inici     Potència:   Ono   Murada   % Màx:   Motor:   000   Murada   % Màx:   Motor:   000   Murada   % Màx:   Motor:   000   Murada   % Màx:   Motor:   000   Murada   % Màx:   Motor:   000   Murada   % Màx:   Motor:   000   Murada   % Màx:   Motor:   000   Aturada   % Màx:   Murada   % Màx:   Murada   % Màx:   Murada   % Màx:   Murada   % Màx:   Notor:   1000   1000   1000   1000   1000   1000   1000   1000   1000   1000   1000   1000   1000   1000   1000   1000   1000   1000   1000   1000   1000   1000   1000   1000   1000   1000   1000   1000   1000   1000   1000   1000 | 12:41:28<br>28/10/2011 |

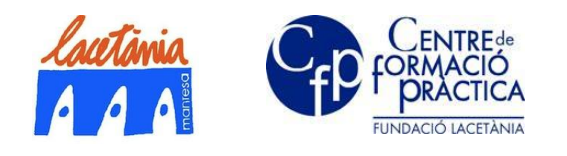

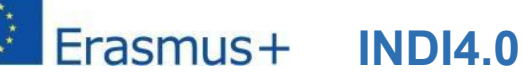

The window also shows the operating conditions of the system in real time:

- Speed is obtained from DB1 (Mesura\_Vel). It will also be associated with a graphical speed indicator.
- The intensity is obtained from DB1 (Mesura\_Int).
- Power is also related to Data DB1 (**Calc\_P**).
- Motor Torque (**Calc\_Parel**l) is calculated by the PLC in FC4, according to the function:

$$Tm(Nm) = 9554 \cdot \frac{P(Kw)}{n(rpm)}$$

The %T<sub>MAX</sub> (Per\_T\_Max) is calculated as indicated in the FC4 Tm Max = 1.6  $\cdot$  Tm <sub>nom</sub>. This data is associated with the graphics bar and E/S field next to the motor.

Direction indicators assigned to two light pilots Ind Gir Dreta and Ind Gir Esq.

The Start and Stop buttons assigned to the corresponding DB data.

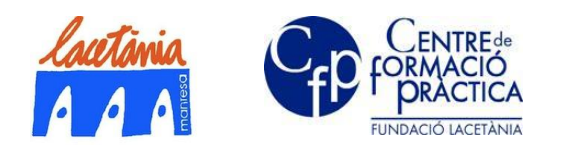

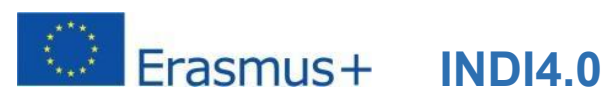

### Regim Window

In this window is the recipe definition tool as shown in the grid in point 5, which is also listed below:

| REGIME        | Speed setpoint | Direction of rotation Val | ue | I_Lim_Màx |
|---------------|----------------|---------------------------|----|-----------|
| Regime Low    | 300 rpm        | Right :                   | 1  | 1.0A      |
| Regime Midium | 500 rpm        | Left 2                    | 2  | 1.2A      |
| Regime High   | 900 rpm        | Alternate every 2 min 4   | 4  | 1,8A      |
| Regime Max    | 1400 rpm       | Alternate every 3 min 8   | 3  | 2.0A      |

The mode determines the setpoint speed, the direction of rotation (left, right, alternate), and the maximum allowable current intensity (I\_Lim\_Max) from which an error event will be triggered. The direction of rotation data is a numerical data so that the PLC will cause the indicated turn according to its value, in addition to turning on the direction indicator lights.

|                     |                                                            | SIMAT                                                                                                    | IC PANEL                                                                                                    |
|---------------------|------------------------------------------------------------|----------------------------------------------------------------------------------------------------|----------------------------------------------------------------------------------------------------|
|                     |                                                            |                                                                                                    |                                                                                                    |
|                     | Regim                                                      | 10:37:54<br>23/10/2011                                                                                                    | - स                                                                                                    |
| lombre de receta:   | •                                                          | N.º:                                                                                                    |                                                                                                    |
| lombre de registro: |                                                            | Nº:                                                                                                    |                                                                                                    |
| lombre de entrada   | Valor                                                      |                                                                                                    |                                                                                                    |
|                     |                                                            |                                                                                                    |                                                                                                    |
| Portada             | Control Paràmetre                                          | s                                                                                                    |                                                                                                    |
|                     |                                                            |                                                                                                    |                                                                                                    |
|                     | ombre de receta:<br>ombre de registro:<br>ombre de entrada | Regim     ombre de receta:     ombre de registro:     ombre de entrada     Valor     isto     Portada     Control     Paràmetre | Regim     10:37:54   23/10/2011     ombre de receta:     N.9:     ombre de registro:     N9:     ombre de entrada     Valor     ombre de entrada     Valor     Intervention     N0:     Intervention     Intervention |

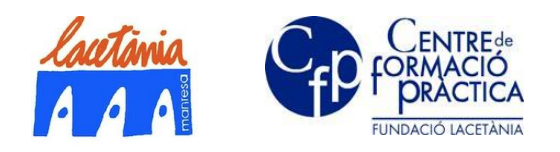

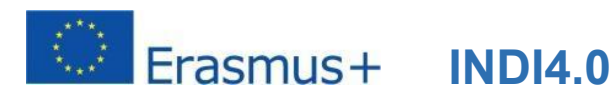

### Històrics Window

In this window three curves will be drawn, which will graphically show the behavior of the system.

**Speed/t curve**: RT curve with respect to the time when two traces of different color are to be shown:

- Setpoint speed
- Current speed

**Power/Torque (motor/t) curve**: RT time curve where three traces of different color should be displayed:

- Power in Kw
- Trace of Tm
- Tm<sub>MAX</sub>

**Tm-speed curve**: HT (historic) curve with a single trace that relates to the Y axis the Tm and the X axis the speed in rpm. Note that in the image the axes are changed by mistake. Adjust this for a small sampling time.

| SIEMENS                                         |                                                      | SIMATIC PANEL          |
|-------------------------------------------------|------------------------------------------------------|------------------------|
| rpm 1500                                        | Historics                                            | 10:42:21<br>23/10/2011 |
| 1200-<br>900-<br>600-<br>300-<br>0-<br>10:40:29 |                                                      | 10:42:09               |
| 6,00<br>Kw 3                                    | 0,0 Nm rpm<br>16 1500<br>-12 1200-<br>-6 900-        | 23/10/2011             |
| 0<br>10:40:29<br>23/10/2011                     | 4 600-<br>4 300-<br>10:42:09 0 -<br>23/10/2011 0 2 4 | 6 8 10 12 14 16 Nm     |
|                                                 | Control                                              |                        |

The three curves can be distributed in different windows to improve quality, include captions about the meaning of each trace, and HT curve controls.

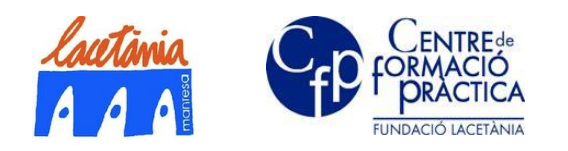

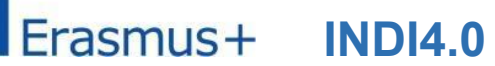

#### Alarmes o Errors Window

The alarms are controlled by the PLC, and it is necessary to define variables Bool, to mark each alarm, and to make the ACK.

- Configure the **Intensitat** variable to cause an error event when the value exceeds **I\_Lim\_Max** for 60 seconds in a row.
- Configure the variable %T<sub>MAX</sub>, so that it triggers an error when the variable exceeds 120%.
- Assigns each variable to different alert groups.
- Configure the system so that the user can perform the recognition (ACK) of each group separately.
- Indicates in the process window that an alarm has occurred changing the color of the button. When the alarm goes off, it automatically turns gray again.
- The alarm window contains the alert view grid, and the buttons for making the VAC of the variable groups.

| SIEMENS |                         | SIMATIC PANEL          |
|---------|-------------------------|------------------------|
|         | Alarmes                 | 10:43:34<br>23/10/2011 |
|         | Hora Fecha Estado Texto | <u>FR</u>              |
|         | Control                 |                        |
|         |                         |                        |

• Set the application template to show the triangle when an alarm is triggered.

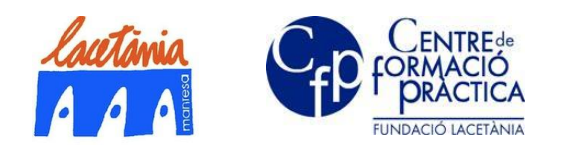

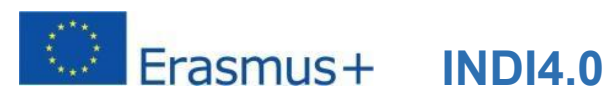

#### Paràmetres Windows

This window contains three technical objects.

- User control settings are set from this window, but the object is only activated when the user has administrator permission.
- The State/Force grid provides access to process variables to make it easier to debug the PLC program.
- The window also incorporates a diagram of the proportional adjustment loop of the machine, and the possibility of adjusting the proportional gain of the system by using an E/S field. You can also see the setpoint, the regulation action on the power driver, and the speed measurement. (These E/S fields are configured as outputs)

| SIMATIC WinCC flex | ible Runtime                                                                                                    |                        |   |
|--------------------|----------------------------------------------------------------------------------------------------|------------------------|---|
| SIEMENS            | 1                                                                                                    | SIMATIC PANEL          |   |
|                    | Parametres                                                                                                    | 23:59:34<br>26/10/2011 | 5 |
|                    | Control d'usuaris:<br>Usuario Contraseña Grupo Tiempo de desconexió                                                                                                    | Control<br>Règim       |   |
|                    | Observació i forçat de variables:         Conexión       Tipo         No. DB       Offset         Bit       Tipo         Image: Structure of the structure of the struc                                                                                                    | alor de estado         |   |
|                    | د المعالم المعالم                                                                                                    | <u> </u>               |   |
|                    | Consigna rpm<br>Consigna rpm<br>Co |                        |   |
|                    |                                                                                                    |                        |   |

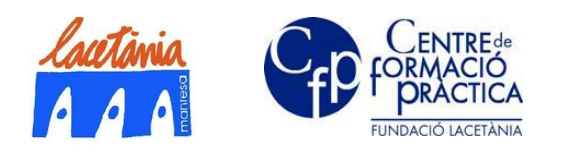

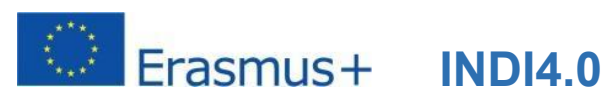

### **User Control**

Don't configure this setting until you have verified all the operations.

Configure Login and Logout to request credentials when starting Runtime, log off due to inactivity, and be able to log out manually.

You can use the slider to do this.

#### Browsing between windows and user access

Window structure, which you can modify as you wish:

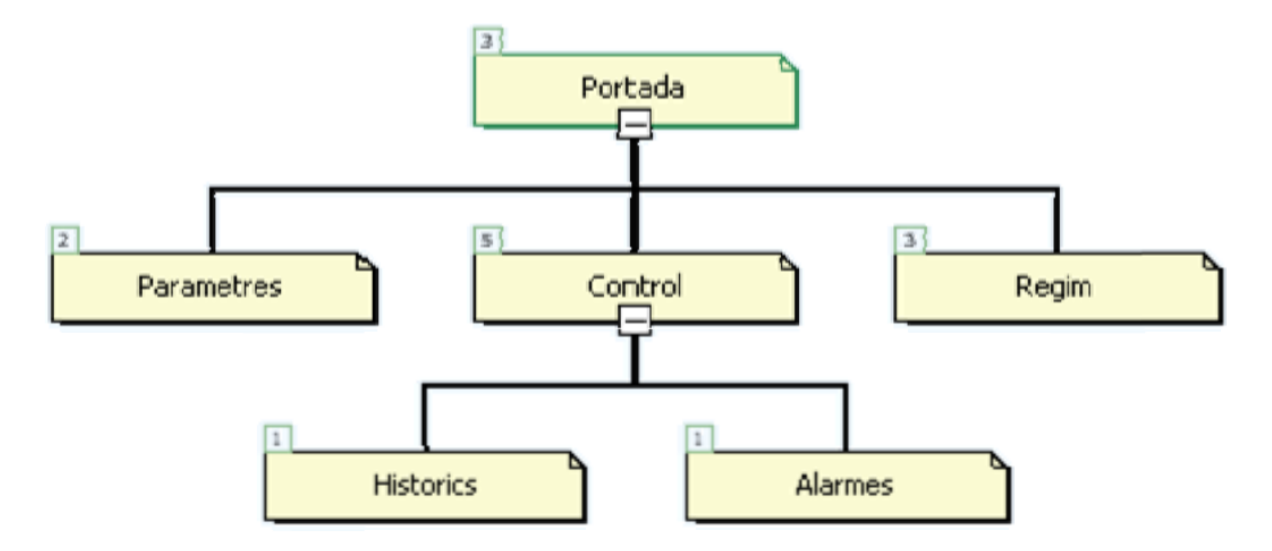

User-friendly operation options:

| User               | Windows Access              | Observations                            |
|--------------------|-----------------------------|-----------------------------------------|
| Operator           | Control only, Alarms        |                                         |
| Head of plant      | Historical, Control, Alarms |                                         |
| Head of production | Only in Regime              |                                         |
| Maintenance        | Only in Settings            | You do not have access to config. users |
| Administrator      | All                         |                                         |

Remember that although the Settings window can be accessed by the Maintenance window, it cannot operate the user management grid.

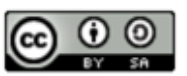

"The European Commission support for the production of this publication does not constitute an endorsement of the contents which reflects the views only of the authors, and the Commission cannot be held responsible for any use which may be made of the information contained therein."

The published work above is licensed under a Creative Commons Attribution-ShareAlike 4.0 International License.